## Herbert A. Ammons Middle School Notification Procedures

Use the following procedures to receive notifications via email when your child falls below a predetermined grade.

| 1) | Log in to the <b>Parent Portal</b> . |                   |
|----|--------------------------------------|-------------------|
|    |                                      | DadeSchools.net   |
|    |                                      | Username          |
|    |                                      | Password          |
|    |                                      | Remember Username |
|    |                                      | Login             |

2) Click on the Electronic Gradebook – View Grades & Attendance.

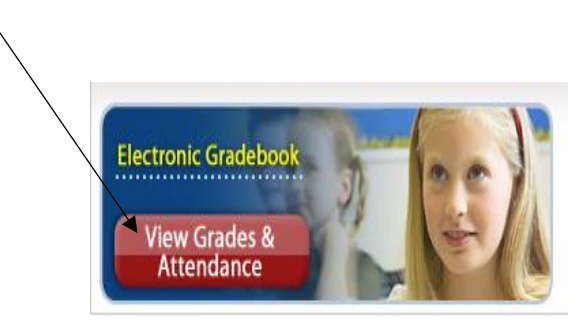

3) On the left side of dashboard, under "Options", select "Notifications".

| REPORTS                                                                       |  |
|-------------------------------------------------------------------------------|--|
| Miami-Dade Paperless Interim<br>(Data available for selected<br>schools only) |  |
| OPTIONS                                                                       |  |
| Profile                                                                       |  |
| Notifications                                                                 |  |
|                                                                               |  |

4) Select the class(es) you would like to receive a notification for.

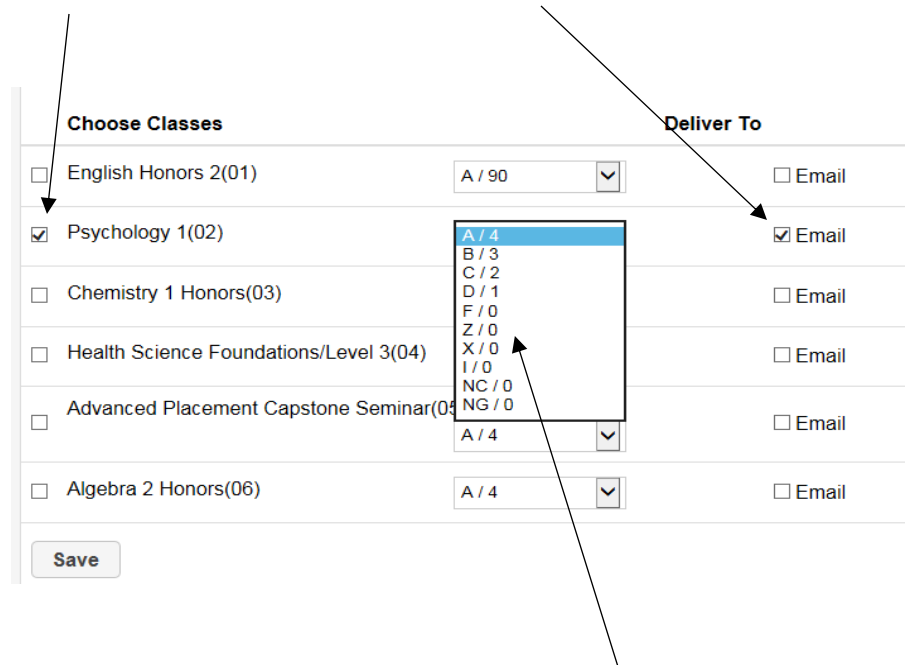

5) Using the pull-down menu, when your child reaches this letter grade you will be notified through the email address on file. Click **"Save"** before exiting.

## **Recommendations**

\*

In an effort to have a more favorable outcome, it would be beneficial to set the notification at B or C, rather than D or F. This will allow the student time to recover before the end of the grading period.